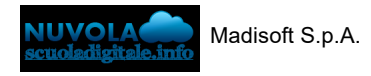

# Come eseguire un rinnovo o un nuovo ordine in Nuvola

Con la presente guida vi illustriamo la procedura per effettuare direttamente in Nuvola un rinnovo contrattuale o un nuovo acquisto esclusivamente per i servizi NUVOLA.

Di seguito i vari passaggi da seguire:

### PASSO 1

Dopo aver effettuato l'accesso a Nuvola con le proprie credenziali:

#### a) cliccare in alto a destra sul mezzo busto per accedere al proprio profilo;

b) cliccare sulla voce "Ordini/Rinnovi da fare".

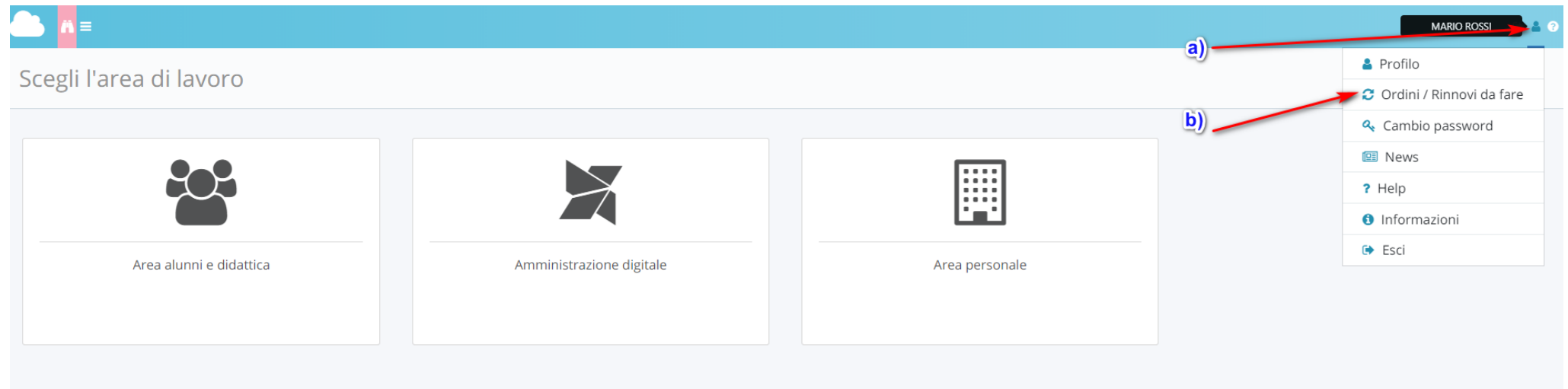

## PASSO 2

Saranno elencati i servizi da rinnovare/ordinare con alcuni dettagli:

- 1) nome del servizio Nuvola;
- 2) data inizio del contratto;
- 3) data fine del contratto;
- 4) data di validità della proposta contrattuale entro cui aderire;
- 5) rivenditore/agente commerciale di riferimento.

Per entrare nel dettaglio della proposta commerciale cliccare nel tasto BLU (vedi illustrazione lettera a)).

## Ordini / Rinnovi da fare

| 1 risultati  | 1               | 2           | 3          | 4              | 5           |
|--------------|-----------------|-------------|------------|----------------|-------------|
| Azioni       | Prodotto        | Data inizio | Data fine  | Valido fino al | Rivenditore |
| Togli filtri | Contiene        | Uguale •    | Uguale •   | Uguale •       | Contiene •  |
| Ricerca      | (               |             |            |                |             |
|              | Software Nuvola | 01/01/2020  | 31/12/2020 | 21/11/2019     |             |
| Azioni       | Prodotto        | Data inizio | Data fine  | Valido fino al | Rivenditore |
|              | a))             |             |            |                |             |

## PASSO 3

Verrà illustrato il dettaglio della proposta commerciale:

1) nome del servizio e validità contrattuale nuovo ordine/contratto;

2) descrizione del prodotto e prezzo totale al netto di IVA;

3) Per procedere alla conferma cliccare su tasto verde "Rinnova/Ordina".

1

## Software Nuvola Dal 01/01/2020 al 31/12/2020

| #                                                                                                    | Dettagli prodotto                                  | Descrizione del prodotto |  |  |  |  |
|----------------------------------------------------------------------------------------------------|----------------------------------------------------|--------------------------|--|--|--|--|
| "<br>1                                                                                                    | Nuvola - Gestione Documentale                      |                          |  |  |  |  |
| 2                                                                                                    | Nuvola - Mail Processing                           |                          |  |  |  |  |
| 3                                                                                                    | Nuvola - Bacheca digitale                          |                          |  |  |  |  |
| 4                                                                                                    | Nuvola -Gestione Firma Digitale - Marche temporali |                          |  |  |  |  |
| 5                                                                                                    | Nuvola - Conservazione Sostitutiva                 |                          |  |  |  |  |
| 6                                                                                                    | Nuvola - Mad                                       |                          |  |  |  |  |
| 7                                                                                                    | Nuvola - Modulistica                               |                          |  |  |  |  |
| 8                                                                                                    | Nuvola - Accesso civico generalizzato              |                          |  |  |  |  |
| 9                                                                                                    | Nuvola - Whistleblowing                            |                          |  |  |  |  |
| 10                                                                                                    | Assistenza                                         |                          |  |  |  |  |
|                                                                                                    |                                                    |                          |  |  |  |  |
|                                                                                                    | Totale listino                                     | 1.200,00 €               |  |  |  |  |
|                                                                                                    | Totale generale                                    | 1.200,00 €               |  |  |  |  |
| IVA esclusa e a Vostro carico.                                                                                                    |                                                    |                          |  |  |  |  |
| Image: Control of the called   Image: Control of the called   Image: Control of the called |                                                    |                          |  |  |  |  |
|                                                                                                    |                                                    |                          |  |  |  |  |
|                                                                                                    |                                                    |                          |  |  |  |  |
|                                                                                                    |                                                    |                          |  |  |  |  |

#### PASSO 4

Inserire negli apposti spazi i dati richiesti: ( CIG \*, Numero ordine, Data ordine \*, Protocollo).

n.b.: le voci asteriscate sono obbligatorie.

Cliccare sul pulsante blu "Avanti".

## Software Nuvola Dal 01/01/2020 al 31/12/2020

Inserire i dati sottostanti per procedere con la richiesta di ordine / rinnovo.

| C Avanti                                                       |          |
|----------------------------------------------------------------|----------|
| CIG *                                                          |          |
| z8c1a844e0                                                     | <u>ا</u> |
| Per gli istituti che non utilizzano i CIG, scrivere "fittizio" |          |
| Numero ordine                                                  |          |
| 1                                                              |          |
| Data ordine *                                                  |          |
| 12/11/2019                                                     |          |
| Protocollo                                                     |          |
| 11225                                                          |          |
| C Avanti                                                       |          |

## PASSO 5

Giusti a questo punto sarà possibile:

a) cliccare in "Scarica contratto" per firmarlo con firma autografa, procedendo successivamente al caricamento del file firmato nell'area "Allegato";

b) per le scuole in possesso della firma digitale Nuvola cliccare in "Scarica contratto e firma digitalmente".

| Software Nuvola<br>Dal 01/01/2020 al 31/12/2020                                                                                                    |  |
|----------------------------------------------------------------------------------------------------|--|
| a) b)<br>Per completare la precedura di accettazione dell'orgine allegare il documento .pdf fornito sopra con la firma autografa o digitale del Dirigente                                                                                                    |  |
| Scarica contratto e firma digitalmente                                                                                                    |  |
| Allegato *                                                                                                    |  |
| Scegli file Nessun file selezionato                                                                                                    |  |
| C Conferma rinnovo                                                                                                    |  |
| Se si decide di firmarlo con la <b>firma digitale Nuvola ( punto b) )</b> si potrà procedere con la firma scegliendo:<br>a) di <b>visualizzare/scaricare</b> il nuovo contratto con i dati precedentemente inseriti (CIG, Numero ordine, Data ordine, Protocollo) editati;<br>b) dopo aver scelto la <b>"Firma digitale da usare"</b> e inserito il <b>codice OTP</b> cliccare sul tasto " <b>Firma" e confermare</b> . |  |
| Applica firma                                                                                                    |  |
| Files da firmare b)                                                                                                    |  |
| Firma digitale da usare *                                                                                                    |  |
| DIRIGENTE SCOLASTICO *                                                                                                    |  |
| Codice OTP *                                                                                                    |  |
| 155873                                                                                                    |  |
|                                                                                                    |  |
| Appira segnatura                                                                                                    |  |
| <b>b</b> )                                                                                                    |  |
| C Firma                                                                                                    |  |
|                                                                                                    |  |

PASSO 6

Dopo aver firmato digitalmente il contratto ricordarsi di:

a) scaricare il contratto firmato digitalmente che potrete tenere agli atti;

# Software Nuvola Dal 01/01/2020 al 31/12/2020

In ultimo verrà confermato il rinnovo effettuato e sarà possibile scaricare relativi DURC e TRACCIABILITA' DEI FLUSSI aggiornati.

Software Nuvola Dal 01/01/2020 al 31/12/2020

Rinnovo completato.

Attenzione: sarà possibile prelevare la tracciabilità dei flussi cliccando qui e il DURC cliccando qui.

Torna alla pagine Ordini / Rinnovi da fare

https://supporto.madisoft.it/portal/kb/articles/come-eseguire-un-rinnovo-o-un-nuovo-ordine-in-nuvola